## Appendix Pre-Configuring your laptop for the TSJr

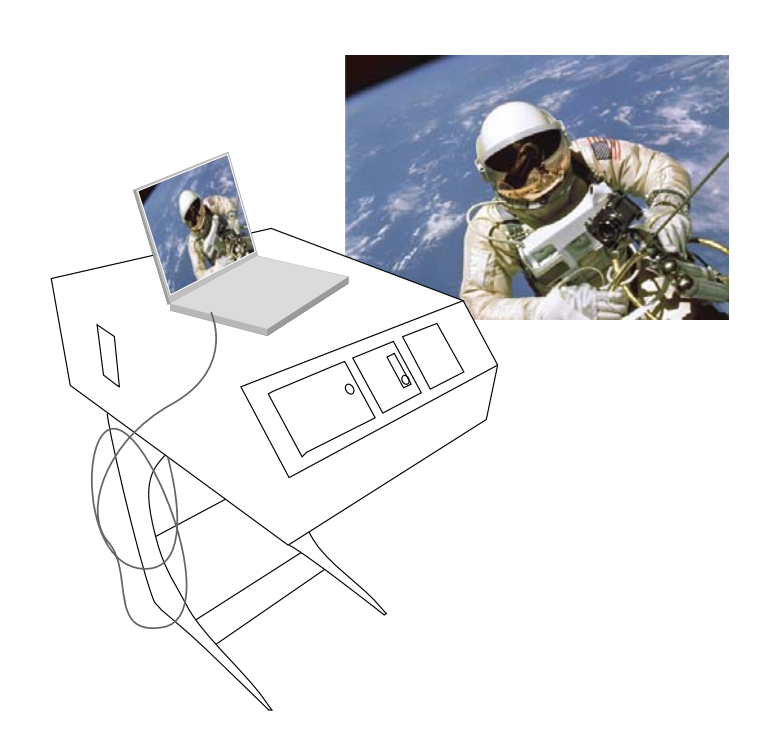

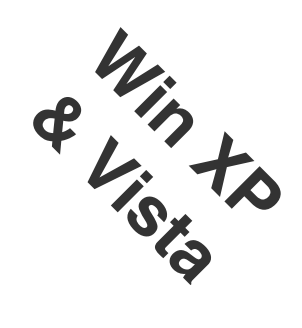

Grab a cup of coffee and take 20 minutes *before you go to the classroom* to set-up your laptop

First thing is to REFRESH your UTORid STATUS

https://www.utorid.utoronto.ca/cgi-bin/utorid/verify.pl

(or go to www.utorid.utoronto.ca and click *verify* at the bottom) This will confirm that your UTORid is active & refresh it to work with the TSJr

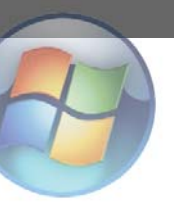

## You need to have administrator access to pre-configure your laptop

For Service Pack 3 (all XP laptops likely have SP3).

Different versions of XP may have slightly different buttons for getting to the control panel and network settings.

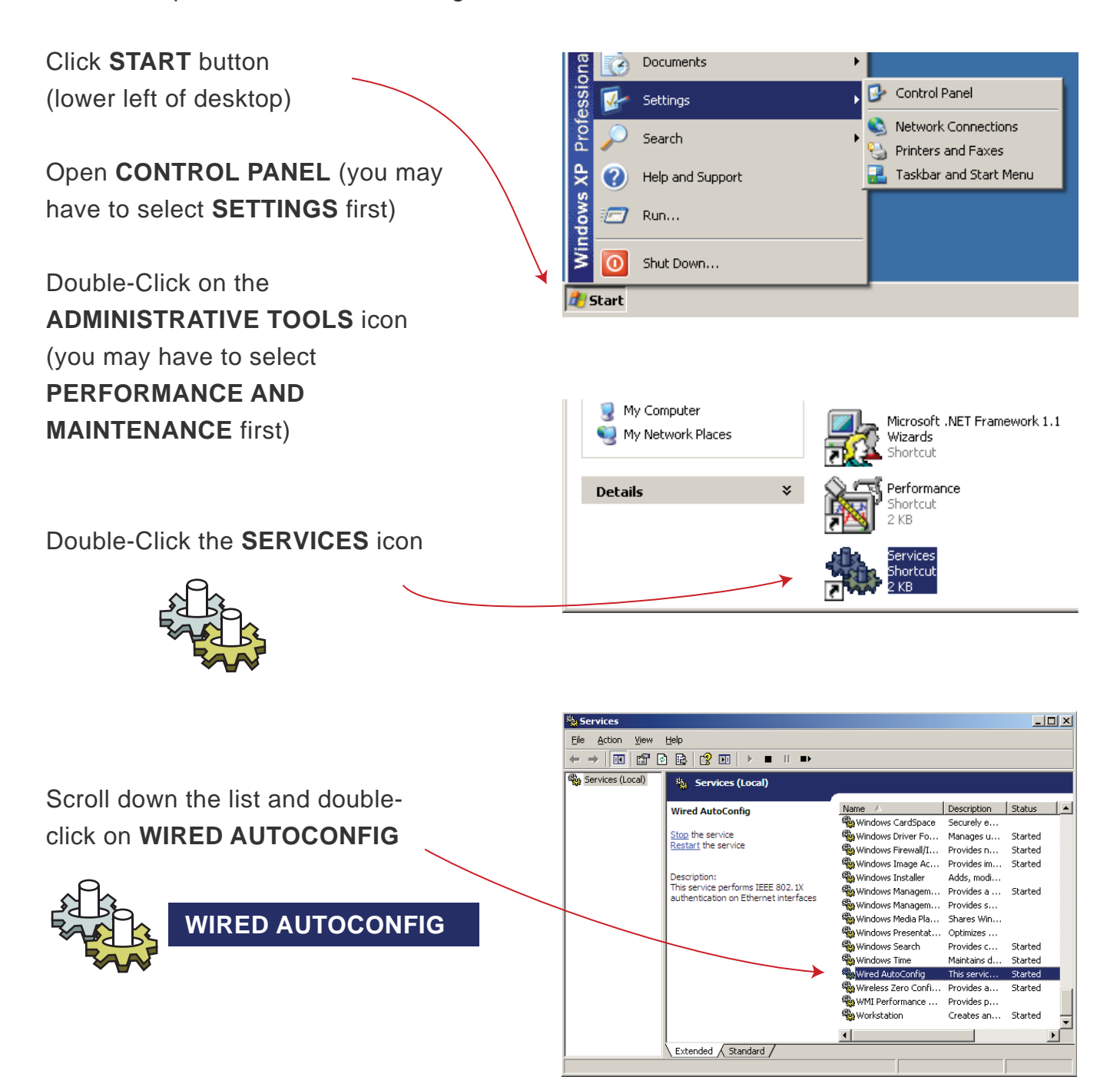

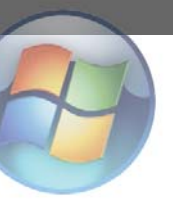

2/4

You've just opened the wired Autoconfig box.

|                                                                   | Wired AutoConfig Properties (Local Computer)                                                                              | × |
|-------------------------------------------------------------------|----------------------------------------------------------------------------------------------------|---|
| Change 'Startup Type' drop-down from 'Manual' to <b>Automatic</b> | General     Log On     Recovery     Dependencies       Service name:     Dot3svc       Display name:     Wired AutoConfig |   |
| Click APPLY                                                       | Description: This service performs IEEE 802.1X authentication on Ethernet interfaces                                      |   |
| Click START                                                       | Path to executable:<br>C:\WINDOWS System32\svchost.exe +k dot3svc<br>Startup type: Automatic                              |   |
| (make sure you do those<br>3 in that order)                       | Service status: Stopped           Start         Stop         Pause         Resume                                         |   |
| Click <b>OK</b><br>(closes all windows)                           | You can specify the start parameters that apply when you start the service from here. Start parameters:                   |   |
|                                                                   | OK Cancel Apply                                                                                                    |   |

Click START

(may need to go to **SETTINGS**) Open **CONTROL PANEL** 

(may need to go to **NETWORK AND INTERNET CONNECTIONS**) Open **NETWORK CONNECTIONS** 

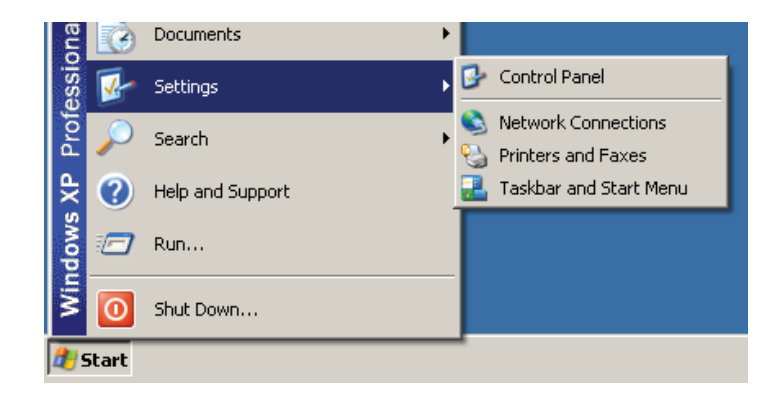

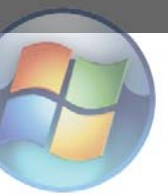

|                                                                                                    | Shecwork connections                                                                                                    |
|----------------------------------------------------------------------------------------------------|----------------------------------------------------------------------------------------------------|
|                                                                                                    | Eile Edit View Favorites Tools Advanced Help                                                                                                    |
| Right click on                                                                                                    | 🕜 Back 👻 🕥 👻 🏂 🔎 Search 🎼 Folders 🛛 🎹 🕶                                                                                                    |
|                                                                                                    | Address Stewark Connections                                                                                                    |
| LOCAL AREA CONNECTION                                                                                                    | Network Tasks         A           Image: Create a new         Local Area Connection                                                                                                    |
| select <b>PROPERTIES</b>                                                                                                    | <ul> <li>Create a new connection</li> <li>Set up a home or small office network</li> <li>Change Windows Firewall settings</li> <li>Disable this network device</li> <li>Rename this connection</li> <li>Change settings of this connection</li> </ul> |
| Click on the AUTHENTICATION TAB                                                                                                    | 🕹 Local Area Connection Properties                                                                                                    |
| 802.1X should be <b>Checked</b>                                                                                                    | General Authentication                                                                                                    |
| (by default)                                                                                                    | Select this option to provide authenticated network access for                                                                                                    |
| (if you don't see the Authentication tab<br>then you do not have<br>ADMINISTRATOR access - contact<br>your IT department for configuration)                                                              | Choose a network authentication method:  Protected EAP (PEAP)  Settings                                                                                                    |
| select <b>Protected EAP (PEAP)</b> from the drop down menu                                                                                                    | Contractions for subsequent connections                                                                                                    |
| If you want the computer to remember<br>your UTORid, check ' <b>Cache user</b><br><b>information</b> '. If you want to be<br>prompted for your UTORid each time<br>you plug into a TSJr, leave it blank. | OK Cancel                                                                                                    |
| click on SETTINGS                                                                                                    |                                                                                                    |

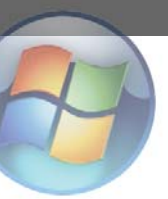

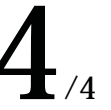

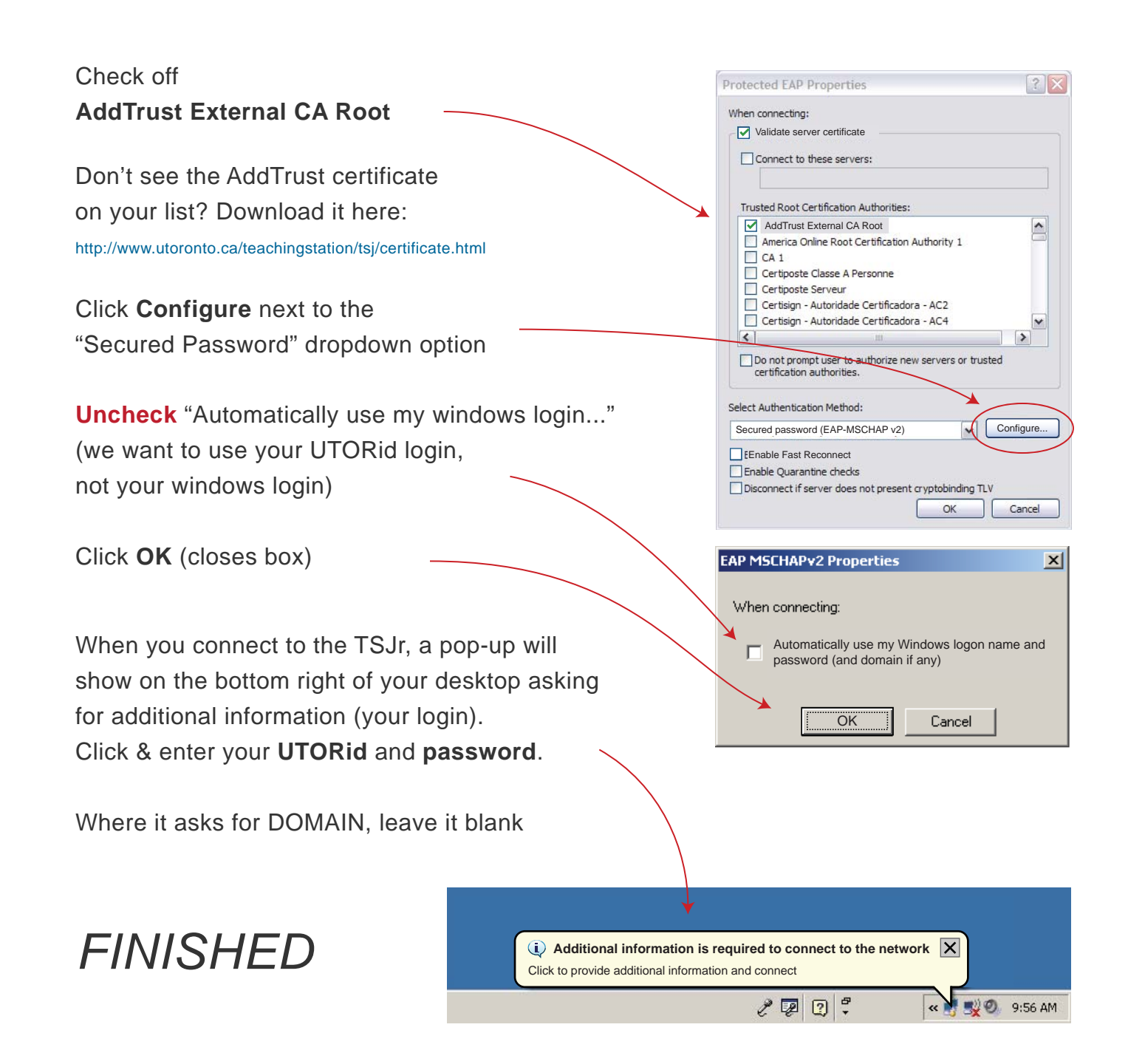

If you lose the pop-up bubble you can always get it back by unplugging and re-plugging in the network cable.